| LA COMMANDE ET LE PIL<br>TECHNIQUE « ate                                                                                                    | OTAGE D'UN OBJET<br>lier techno » | Comment modifier le design d'une<br>application Androïd? | Quatre- |
|----------------------------------------------------------------------------------------------------|-----------------------------------|----------------------------------------------------------|---------|
| Dans votre habitation, vous disposez d'un éclairage extérieur. Vous aimez travailler dans votre garage ou dans<br>le bureau qui se trouve à l'étage de votre maison. Cependant vous n'entendez pas si quelq'un venait à sonner<br>cher vous. Un ami, s'étant trouvé bloquer à l'entrée pendant que vous travailliez au garage, vous a tout<br>spécialement conçu une app |                                   |                                                          |         |
| lication permettant d'être averti si quelqu'un se présente à la porte de chez vous. Cette application vous<br>permet même d'éclairer l'extérieur C'est génial !! Seulement voilà il ne s'est pas attardé sur le design<br>Vous décidez de changer cela !!                                                                                                    |                                   |                                                          |         |
| Prérequis : Avoir découvert Appinventor avec l'exercice : « Simulation ou Eclairage du flash du smartphone »                                                                                                    |                                   |                                                          |         |
| Les supports de travail:<br>Maquette Atelier techno + Câblage de la maquette (R1)+ Programme Picaxe : « <b>Eclairage atelier techno.xml</b> » + 8<br>cordons de câblage + câble d'alimentation de la maquette + câble de liaison pc boîtier autoprog + Boîtier<br>Autoprog + Tablette + cable de liaison USB (tablette PC).                                              |                                   |                                                          |         |
| Adresse MAC : (pour la connection Bluetooth aux ateliers technos) <u>RNBT-6697 ATELIER 1 // RNBT-5976</u><br><u>ATELIER 2 //RNBT-8E9C ATELIER 3</u>                                                                                                    |                                   |                                                          |         |
| 1 <sup>ère</sup> étape - Observation du fonctionnement de l'application.                                                                                                    |                                   |                                                          |         |
| <b>1. Ouvrir le programme dans picaxe editor.</b> Cabler la maquette en fonction de la « table des entrées et sorties » puis Allumer le boîtier « AutoProg » (bouton A/M).                                                                                                    |                                   |                                                          |         |
| <b>2.</b> Charger le programme sur le boitier.                                                                                                    |                                   |                                                          |         |
| <b>3.</b> Lancer l'application éclairage extérieur sur la tablette.                                                                                                    |                                   |                                                          |         |
| <b>4.</b> Tester l'application à l'aide de la tablette et de la maquette.                                                                                                    |                                   |                                                          |         |
| Situation initiale : La lumière extérieur est éteinte.                                                                                                    |                                   |                                                          |         |
| Un ami se présente devant la porte d'entrée. (actionner Bouton poussoir supérieur BPO).                                                                                                    |                                   |                                                          |         |
| Décrire ce qu'il se passe.                                                                                                    |                                   |                                                          |         |
| •                                                                                                    |                                   |                                                          |         |
| •                                                                                                    |                                   |                                                          |         |
| Situation intermédiaire : La personne attend votre venu.                                                                                                    |                                   |                                                          |         |
| <mark>Vous actionnez l'éclairage</mark> (action sur la tablette).                                                                                                    |                                   |                                                          |         |
| Décrire ce qu'il se passe.                                                                                                    |                                   |                                                          |         |
| •                                                                                                    |                                   |                                                          |         |
| •                                                                                                    |                                   |                                                          |         |
| •                                                                                                    |                                   |                                                          |         |
| Situation finale : la pe                                                                                                    | rsonne est entrée l               | 'éclairage est éteint.                                   | Connex  |
| 2 <sup>ème</sup> étape – Modification du design de l'application.                                                                                                    |                                   |                                                          |         |
| Se connecter à son compte AppInventor sur le PC et Charger le projet « Télécommande éclairage extérieur.aia ». création d'un compte appinventor.                                                                                                    |                                   |                                                          |         |
| <b>4.</b> Lancer l'application « MIT2 » et Connecter sa<br>tablette au projet AppInventor en ayant au préalable<br>branché le cable usb au pc.                                                                                                    |                                   |                                                          |         |
| 5. Modifier le design de l'application.                                                                                                    |                                   |                                                          |         |
| Une fois la modification faite, coller une photo de<br>votre application modifiée.                                                                                                    |                                   |                                                          |         |
| Classe de :                                                                                                    | <u>Page :</u>                     | Collège :                                                | 1/1     |